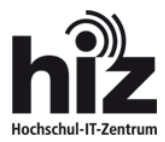

## Anleitung zum Einrichten von WLAN "eduroam" auf mobilen Apple-Endgeräten

- 1. Rufen Sie die WLAN-Einstellungen des Gerätes über "Einstellungen WLAN" auf
- 2. Aktivieren Sie WLAN, damit die verfügbaren WLANs angezeigt werden

| ••••• 1&1 3G <b>10:17</b>             | ᠠ ∦ 100 % 💼     |  |
|---------------------------------------|-----------------|--|
| Einstellungen WLAN                    |                 |  |
|                                       |                 |  |
| WLAN                                  |                 |  |
| NETZWERK WÄHLEN S                     |                 |  |
| eduroam                               | <b>₽ 奈 (j</b> ) |  |
| hiz_psk                               | <b>₽ 奈 (j</b> ) |  |
| hiz-guest                             | <b>≈</b> (j)    |  |
| hiz-saarland                          | <b>?</b> (j)    |  |
| Anderes                               |                 |  |
|                                       |                 |  |
| Auf Netze hinweisen                   | $\bigcirc$      |  |
| Bekannte Netzwerke werden automatisch |                 |  |

- 3. Wählen Sie das WLAN "eduroam" aus.
- 4. Geben Sie Ihre Benutzerkennung ein (z.B. max.meier@htw-saarland.de, mamu002@unisaarland.de)
- 5. Geben Sie Ihr Passwort ein und bestätigen Sie mit "Verbinden"

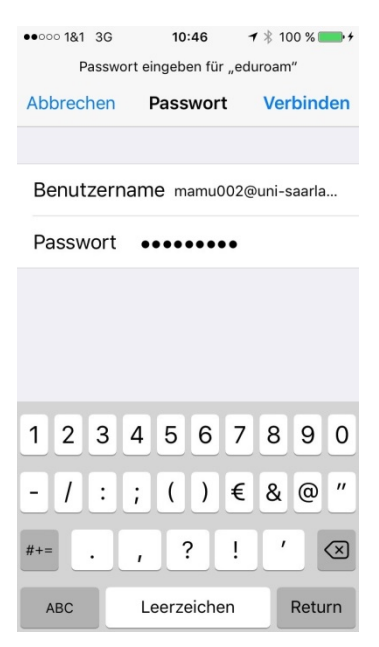

6. Das angezeigte Zertifikat "Deutsche Telekom Root CA 2" wird mit "Annehmen" akzeptiert.

| •••••• 181 3G 10:50 <b>√</b> ∦ 100 % <b>→</b> +<br>Zertifikat                    | ••••∘ 1&1 3G 10:23 <b>7</b> ∛ 100 % <b>■</b><br>Zertifikat                     |
|----------------------------------------------------------------------------------|--------------------------------------------------------------------------------|
| horus.net.uni-saarland<br>Deutsche Telekom Root CA 2<br>Nicht überprüft Annehmen | HTW-DC2.htw-saarland<br>Deutsche Telekom Root CA 2<br>Nicht überprüft Annehmen |
| Beschreibung Serverauthentifizierung<br>Verfällt 08.10.2018, 12:38:37            | Beschreibung Serverauthentifizierung<br>Verfällt 22.02.2019, 11:15:16          |
| Mehr Details                                                                     | Mehr Details >                                                                 |
|                                                                                  |                                                                                |
|                                                                                  |                                                                                |
|                                                                                  |                                                                                |
|                                                                                  |                                                                                |
|                                                                                  |                                                                                |
| UdS                                                                              | htw saar                                                                       |

7. Nun wird eine Verbindung mit dem WLAN "eduroam" hergestellt.